# MCS8051技術資料

MCS8051はインテル8752同等品でBASIC-52を動かすコンピュータです。最少の部品で構成され、比較的簡単に完成して高速です。CPUにSTC89C52RCを使うとASCIIART.BASが1分以内で完了します。

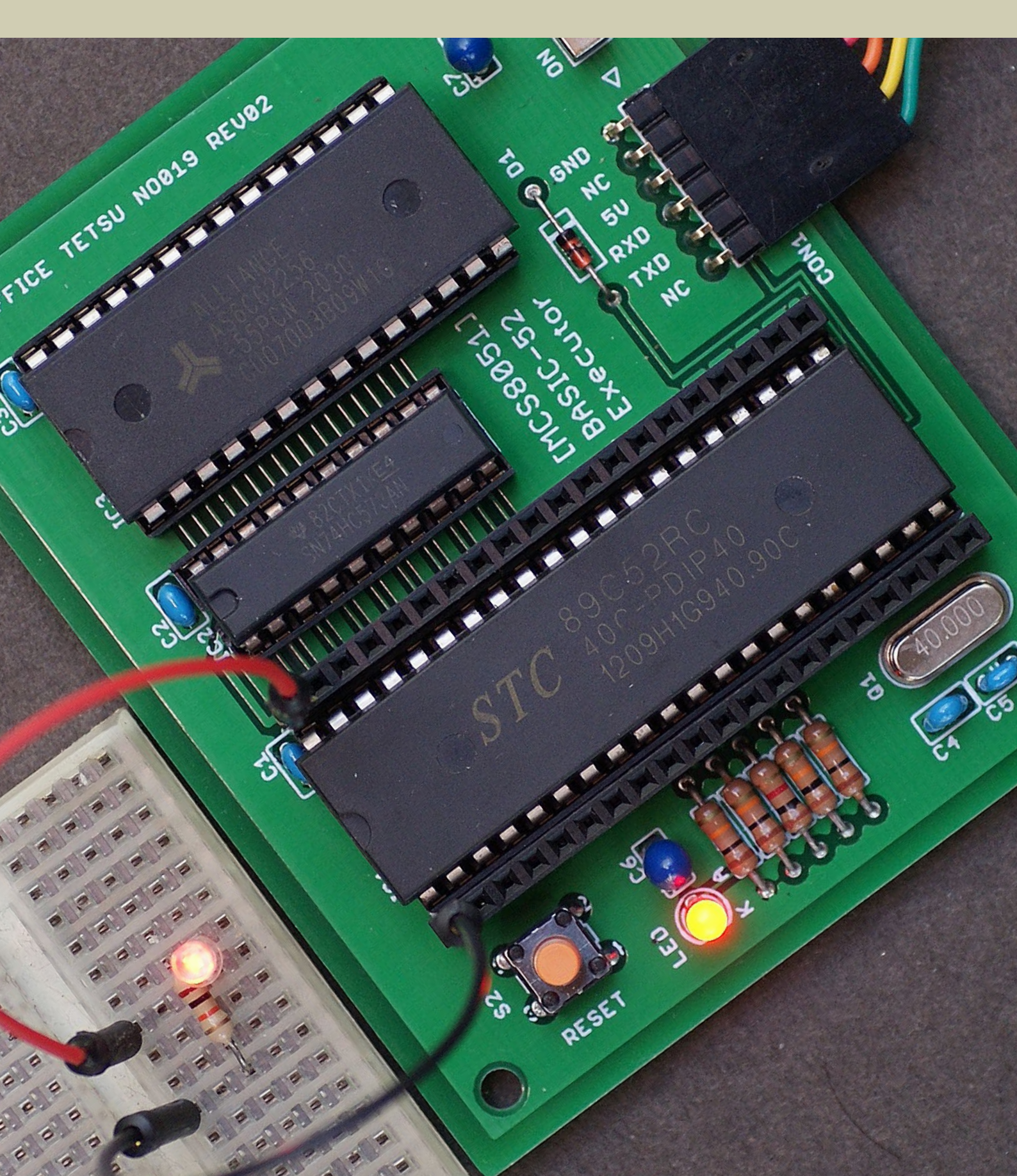

# 目次

MCS8051の概要------ 3

部品表──── 4 ●標準CPU推奨部品令4 ●代替CPU推奨部品令4

## 回路図------5

USB-シリアル変換ケーブル/アダプタ―― 6 STC-ISPの入手と起動── 7 ● STC-ISPのダウンロード●7 ● STC-ISPの展開と起動●7 ●作業終了後のウィルススキャン結果●8

BASIC-52の書き込み―― 9 ●BASIC-52の機械語ファイルの9 ●STC89C52RにSTC-ISPで書き込むの10 ●AT89S52-24PUにTL866で書き込むの11

端末ソフトの設定—— 12 BASIC-52の概要—— 13 ● BASIC-52の起動●13 ● ASCIIART.BASで速度測定●13 ● BLINK.BASでLチカ●14 別途配布物一覧—— 15

※見出しはページへリンクしています。

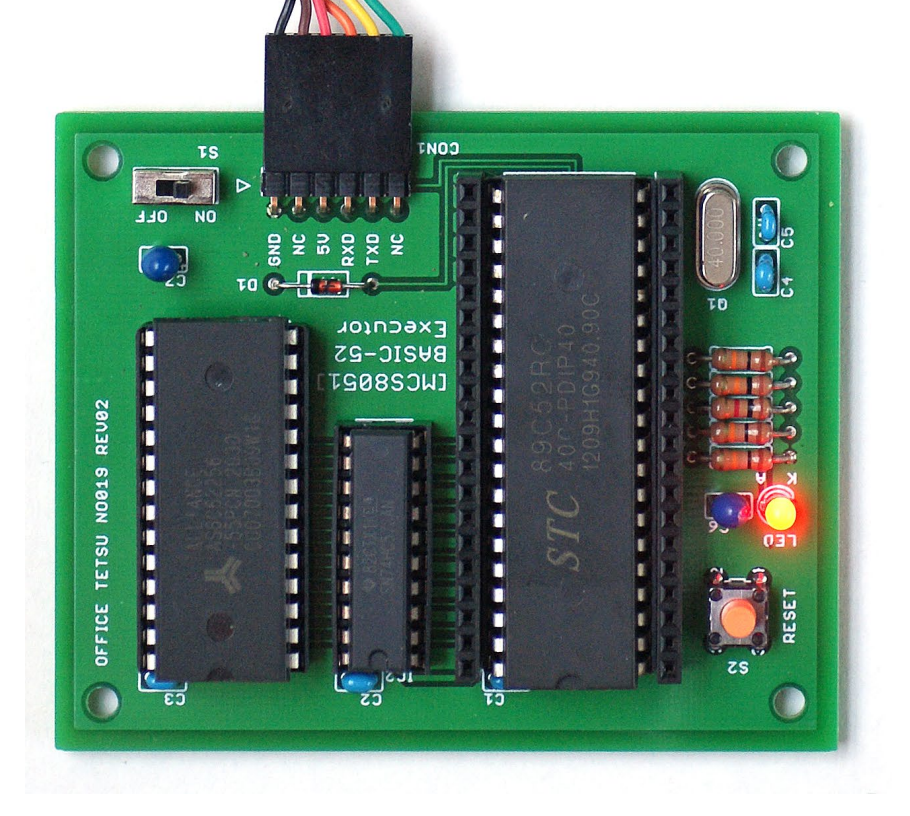

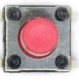

# MCS8051の概要

MCS8051はBASIC-52が走る最小構成のコンピュータです。部品点数を極限まで減らしてあるため、作りやすく、速度 が出ます。USB-シリアル変換アダプタでパソコンと接続すればバスパワーで動作し、通信速度を自動判定して端末ソ フトに応答します。ピンソケットにすべての信号を引き出してあり、さまざまな実験と機能の拡張に対応します。

●本体の部品―部品表にしたがってご自身で揃え、プリント基板の部品番号が一致する位置に取り付けてください。
●インテル8752同等品―内蔵EPROM/フラッシュにBASIC-52の機械語を書き込んでください。
●シリアル端子―TTL-232R-5Vまたは同等のUSB-シリアル変換ケーブル/アダプタでパソコンと接続してください。

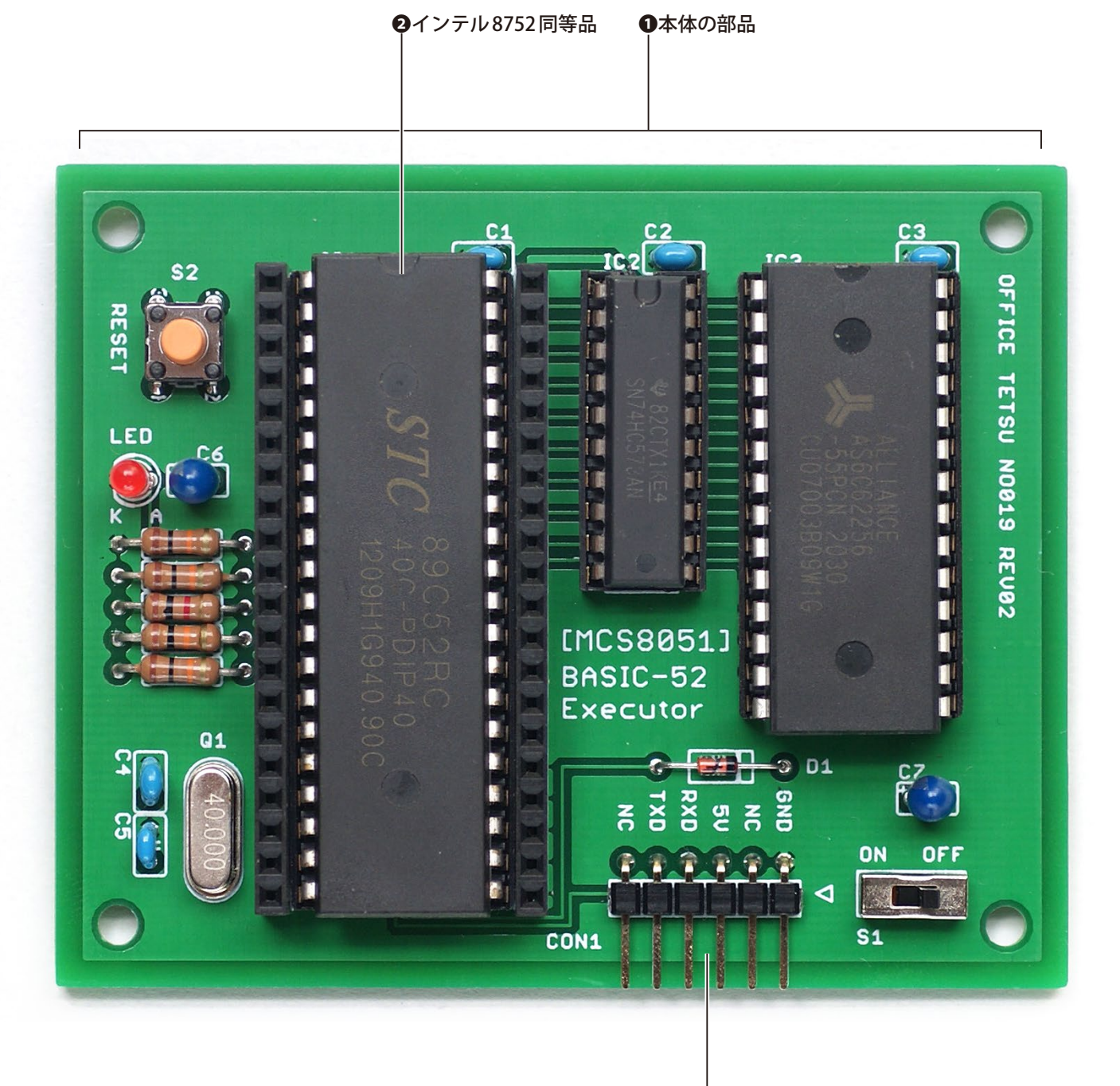

●シリアル端子

本体の部品は下に示す部品表にしたがって揃えてください。部品表の部品番号とプリント基板の部品番号を照合し、 所定の位置に取り付けると完成です。標準CPU推奨部品が最速かつ最安値になります。取り付け可能なCPUはほかに もありますので、いろいろ試してみたい方は代替CPU推奨部品を参考に一部の部品を差し替えてください。

#### ●標準 CPU 推奨部品

| 部品番号         | 型番                         | 数量  | 仕様               | 販売店            |
|--------------|----------------------------|-----|------------------|----------------|
| IC1          | STC89C52RC-PDIP40-90C      | 1   | インテル8752同等品      | オレンジピコ、aitendo |
| IC2          | 74HC573                    | 1   | CMOS標準ロジック       | オレンジピコ、秋月電子通商  |
| IC3          | AS6C62256 / TC55257BPL-85I | L 1 | 32Kバイト高速SRAM     | オレンジピコ、若松通商    |
| Q1           | HC49S-40.000               | 1   | 水晶振動子40MHz       | オレンジピコ、aitendo |
| D1           | 1N4148                     | 1   | 小信号スイッチングダイオード   | オレンジピコ、秋月電子通商  |
| LED1         | OSRRH23133A                | 1   | φ3mm一般LED        | オレンジピコ、秋月電子通商  |
| $R1 \sim R4$ | 10kΩ (1/4W)                | 4   | カーボン抵抗           | オレンジピコ、秋月電子通商  |
| R5           | 1kΩ (1/4W)                 | 1   | カーボン抵抗           | オレンジピコ、秋月電子通商  |
| C1 ~ C3      | 0.1 µ F (50V) 2.5mm ピッチ    | 3   | 積層セラミックコンデンサ     | オレンジピコ、秋月電子通商  |
| C4 ~ C5      | 10pF (50V) 2.5mm ピッチ       | 2   | 積層セラミックコンデンサ     | オレンジピコ、秋月電子通商  |
| C6 ~ C7      | 10 μ F (16V)               | 2   | 電解/タンタルコンデンサ     | オレンジピコ、秋月電子通商  |
| S1           | SS-12D00-G5                | 1   | スライドスイッチ         | オレンジピコ、秋月電子通商  |
| S2           | DTS-6-V                    | 1   | 小型タクトスイッチ        | オレンジピコ、秋月電子通商  |
| _            | PH-1x40RG(2)               | 1   | 1列L型ピンヘッダ        | オレンジピコ、秋月電子通商  |
| _            | FH-1x20                    | 2   | 20ピン1列ピンソケット     | オレンジピコ、秋月電子通商  |
| _            | 2227-40-06                 | 1   | 40ピンICソケット600mil | オレンジピコ、秋月電子通商  |
| _            | 2227-28-06                 | 1   | 28ピンICソケット600mil | オレンジピコ、秋月電子通商  |
| —            | 2227-20-03                 | 1   | 20ピンICソケット300mil | オレンジピコ、秋月電子通商  |

#### ●代替CPU推奨部品(下記以外は共通)

| IC1         | インテル8752   | AT89S52-24PU | STC89C52RC-PDIP40-HD |
|-------------|------------|--------------|----------------------|
| IC2         | 74AS573    | 74HC573      | 74HC573              |
| IC3のアクセスタイム | 650n秒以下    | 200n秒以下      | 100n秒以下              |
| Q1          | 11.0592MHz | 33MHz        | 40MHz                |
| C4 ~ C5     | 33pF       | 33pF         | 10pF (試作機は33pFでも動作)  |

[備考] 試作機はC4~C5を33pFとすることで全部のCPUで全部の周波数が動作しました。動作保証は致しかねます。

## [通販サイト]

aitendo—https://www.aitendo.com/

秋月電子通商—http://akizukidenshi.com/

オレンジピコーhttps://store.shopping.yahoo.co.jp/orangepicoshop/

若松通商—https://wakamatsu.co.jp/biz/

※2021年8月15日時点の情報です。

回路図

回路図を下に示します。部品番号は部品表およびプリント基板のシルク印刷と一致しています。BASIC-52の外部ROM 書き込み機能 (PROG 命令など) に非対応とすることで、外部ROM、アドレスデコーダ、プルアップ抵抗などをなくし、 簡素化と高速化を果たしました。必要ならCPU 両端のピンソケットに回路を追加することができます。

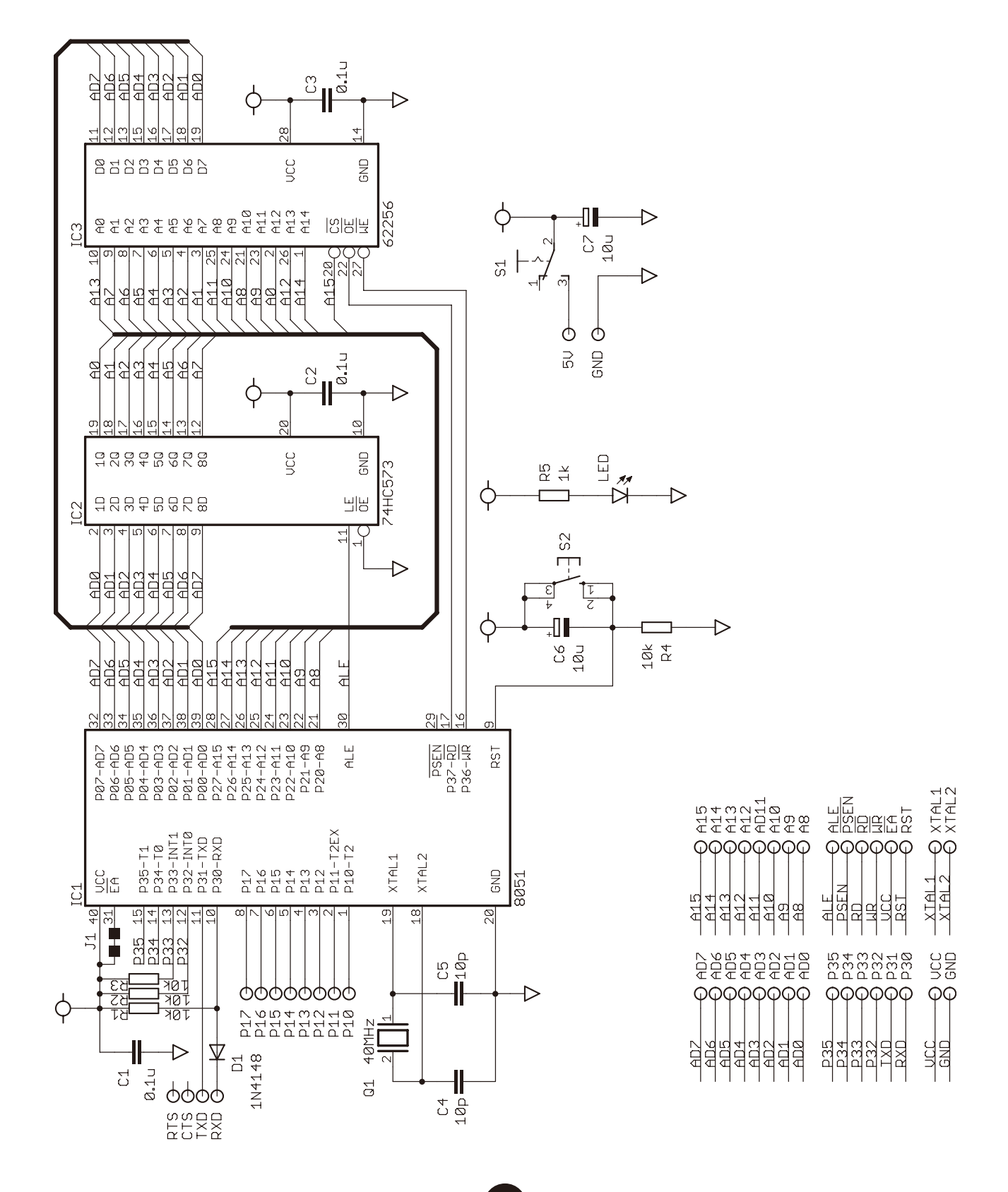

# USB-シリアル変換ケーブル/アダプタ

MCS8051はUSB-シリアル変換ケーブル/アダプタでパソコンと接続し、端末ソフトで操作します。また、STC89C52RCの内蔵フラッシュを書き込むときにも使います。電源はこれらを通じてパソコンからとるので、5V端子がバスパワーと直結している製品を推奨します。MCS8051はFTDIのTTL-232R-5VとsparkfunのCH340Gで動作確認しています。

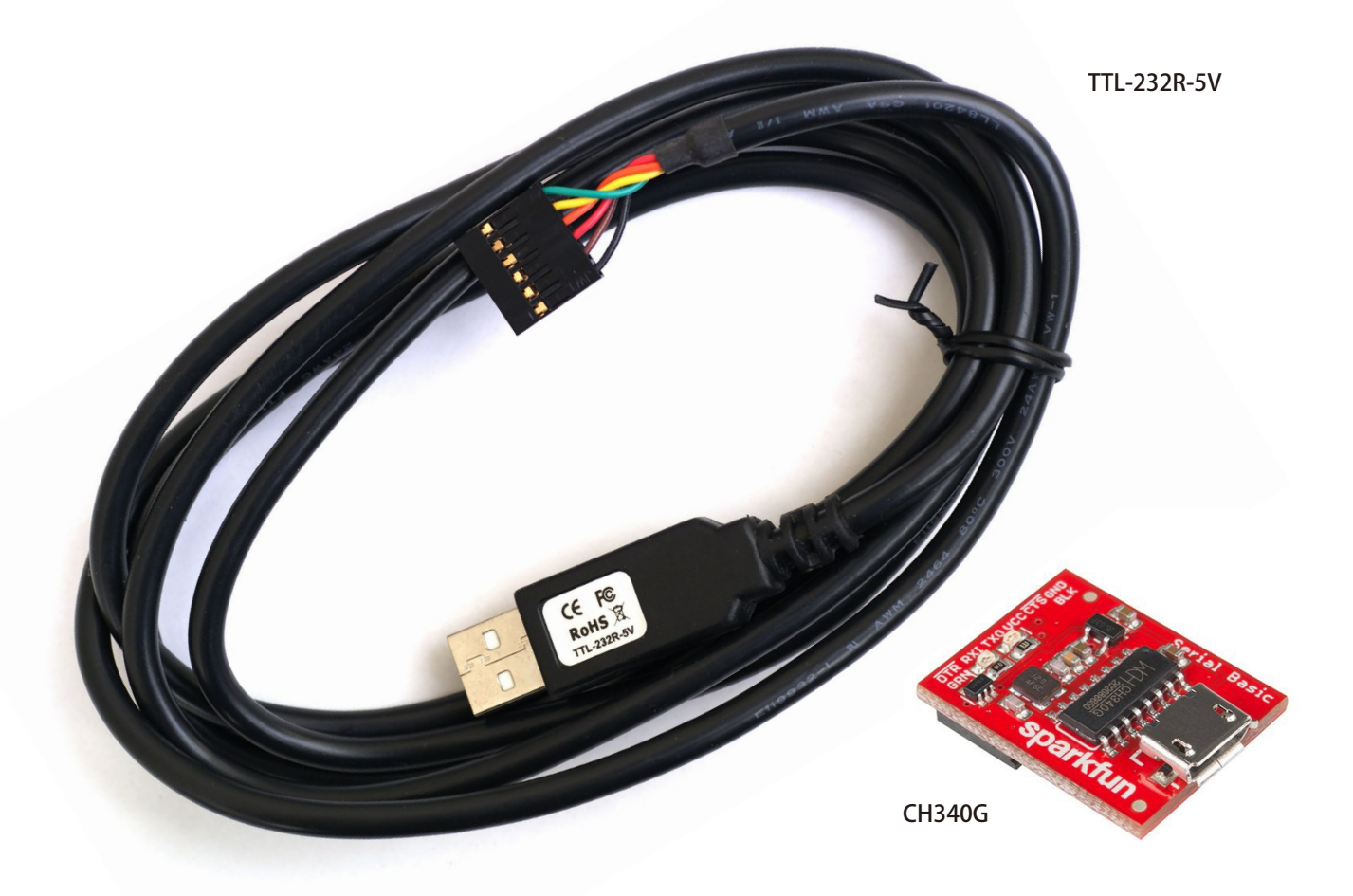

シリアル端子にはMCS8051側の信号名が印刷されています。これとUSB-シリアル変換ケーブル/アダプタの信号が 襷掛けになるように接続します。すなわち、TXD 之RXD、5V 之VCC、GND 之GND となるのが正常です。なお、信号電圧 3.3V/5V 対応USB-シリアル変換アダプタを利用する場合は、信号電圧をあらかじめ5V に設定しておいてください。

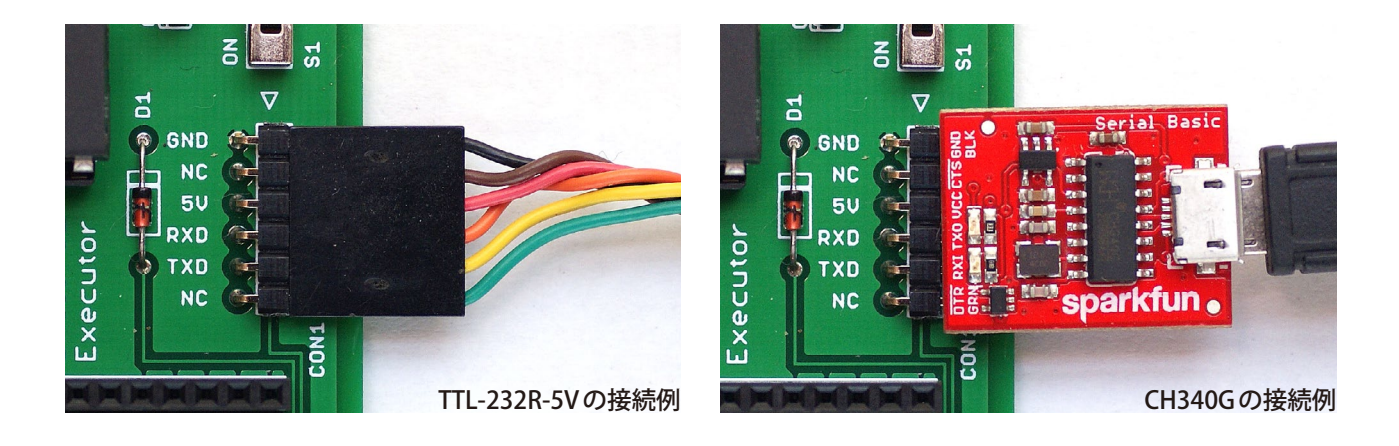

# STC-ISPの入手と起動

STC89C52RC-PDIP40-90CとSTC89C52RC-PDIP40-HDは内蔵フラッシュをWindows版の書き込みツールSTC-ISPによりMCS8051に取り付けた状態で書き込むことができます。ただし、WindowsはSTC-ISPの挙動に警戒感を示します。試作機で無事に書き込めた手順を示します。心配な方はインテル8752またはAT89S52-24PUを使用してください。

● STC-ISP のダウンロード

STC-ISPは下のリンクからダウンロードしたv6.88Gを使いました。同じバージョンを使うのが無難です。これより古 いバージョンはWindowsがウィルスとみなして削除することがあります(STCは誤解だと主張しています)。

<u>STC-ISP v6.88G</u>直リンク—http://www.stcmcudata.com/STCISP/stc-isp-15xx-v6.88G.zip

#### ● STC-ISP の展開と起動

stc-isp-15xx-v6.88G.zipを展開します。 付属のドキュメントがインストールのしかたを説明していますが、本体、ドラ イバともインストールしません。 下に示す手順で stc-isp-v6.88G.exe を直接実行してください。

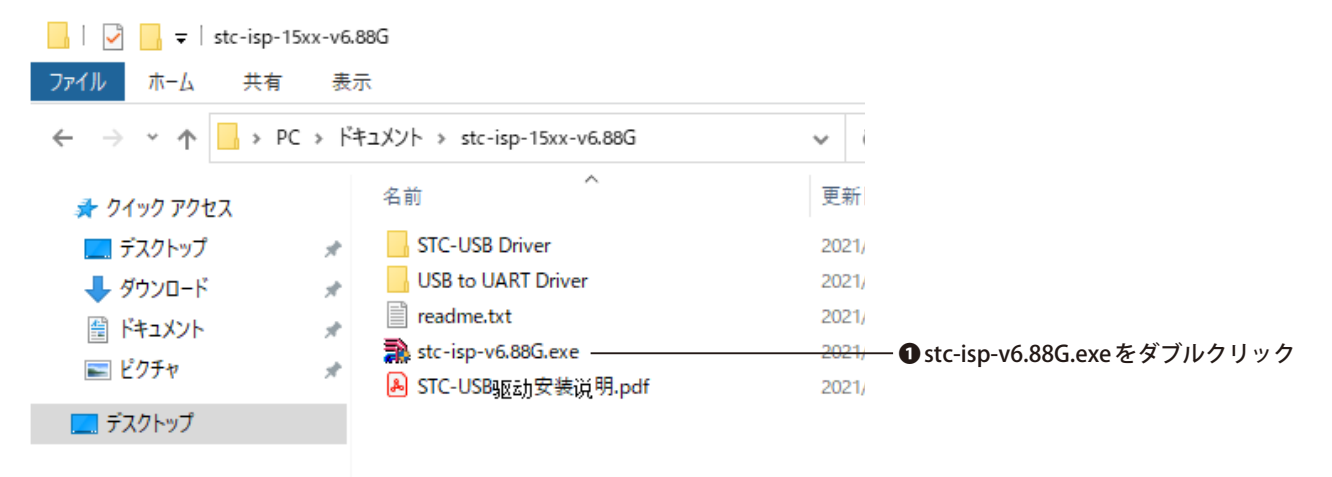

Windowsがstc-isp-v6.88G.exeの起動を停止します。大丈夫だと判断した人は下に示す手順で実行してください。

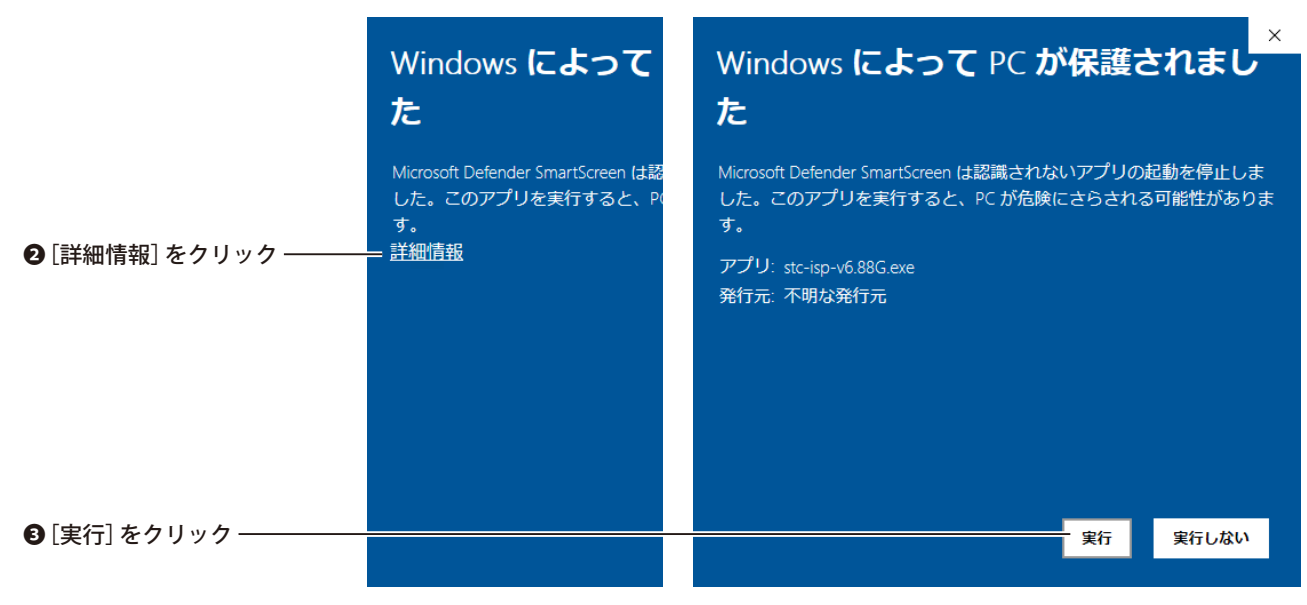

書き込みではシリアルを直接制御するため管理者の権限を必要とします。stc-isp-v6.88G.exeが管理者の権限を要求しますから下に示す手順で与えてください。約15秒あと(長い!) stc-isp-v6.88G.exeが起動します。

|                                                    | ユーザーアカウント制御                                             | ×                   |
|----------------------------------------------------|---------------------------------------------------------|---------------------|
|                                                    | この不明た発行元からのアプリがデバイフに変更を                                 |                     |
|                                                    | 112スでとな許可しますか?                                          |                     |
|                                                    | が日本ることを計すりしますが?                                         |                     |
|                                                    | ata ina viC 88C aug                                     |                     |
|                                                    | stc-isp-v6.66G.exe                                      | and the             |
|                                                    | 発行元: 不明                                                 |                     |
|                                                    | ファイルの入手先: このコンピューター上のハード ドライブ                           |                     |
|                                                    | 詳細を表示                                                   |                     |
|                                                    |                                                         | The second second   |
| [はい] をクリック ―――                                     | (ปุเม มนาวั                                             |                     |
|                                                    | 3                                                       |                     |
| ile <u>O</u> perate <u>T</u> ools <u>L</u> anguage | 10 × Code Buffer EEPBOM Buffer UART Helper HID Helper K | ail ICE Sattings MC |
| COM Port COM4                                      |                                                         | Condictuings Mc     |
|                                                    |                                                         | Send HEX            |
| Min Baud 2400 V Max Baud 115200                    |                                                         |                     |
| Address                                            |                                                         | 2                   |
|                                                    | Save Py-Data                                            |                     |
| © Clear EEPROM buffer Open EEPRO                   | File                                                    |                     |
| H/W Option U8W Settings Encryption Download        | TX Buffer                                               | 6                   |
| Program OR                                         | ▲ O TXT-Mode                                            | · 7 · · ·           |
| Enable 6T(double-speed) mode                       | HEX-Mode                                                |                     |
|                                                    |                                                         |                     |
| Reduce gain of the crystal oscillator              | Clear Buffer                                            | Clear All Data      |

## ●作業終了後のウィルススキャン結果

Windowsがいろいろと心配な表示をするので作業終了後にウィルスのスキャンをしました。その結果、パソコンのファイル構成に異常はありませんでした。なお、STC-ISPの古いバージョンはウィルスとみなされることがあります。

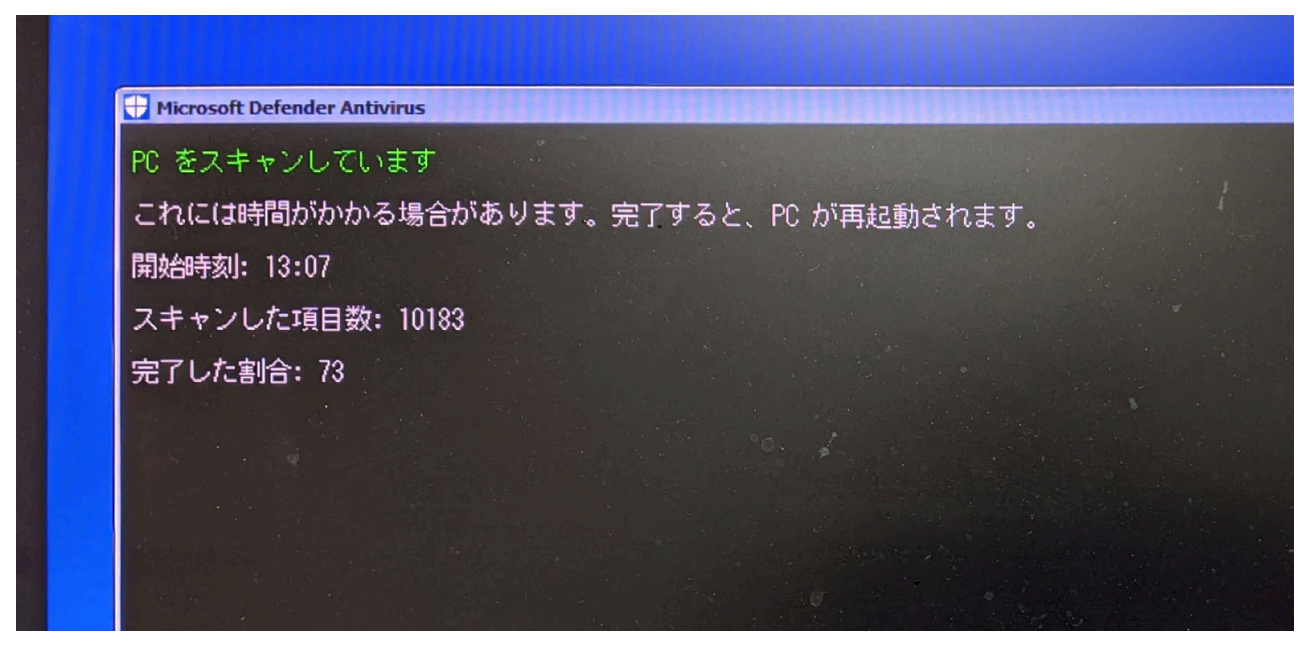

# BASIC-52の書き込み

BASIC-52はCPUの内蔵EPROM/フラッシュに書き込みます。機械語ファイルはデータパックのBASIC-52.HEXを使う か別途ダウンロードしてください。STC89C52RCはMCS8051に取り付けた状態でSTC-ISPにより書き込むことができ ます。インテル8752とAT89S52-24PUは汎用の書き込み装置で書き込んでからMCS8051に取り付けてください。

BASIC-52の機械語ファイル

BASIC-52はインテル純正のV1.1と有志が修正したV1.31があります。それぞれの有利な点を下に示します。V1.1はパ ブリックドメインですからデータパックに収録しています。V1.31は修正部分のライセンスが明確でなく、収録してい ませんので、必要に応じ、下の直リンクからダウンロードしてください。

BASIC-52 V1.1 ― データパックの BASIC-52.HEX

マニュアルに忠実な純正 BASICです。

[Ctrl] + [w] → [Ctrl] + [c] でエゴメッセージを表示します。

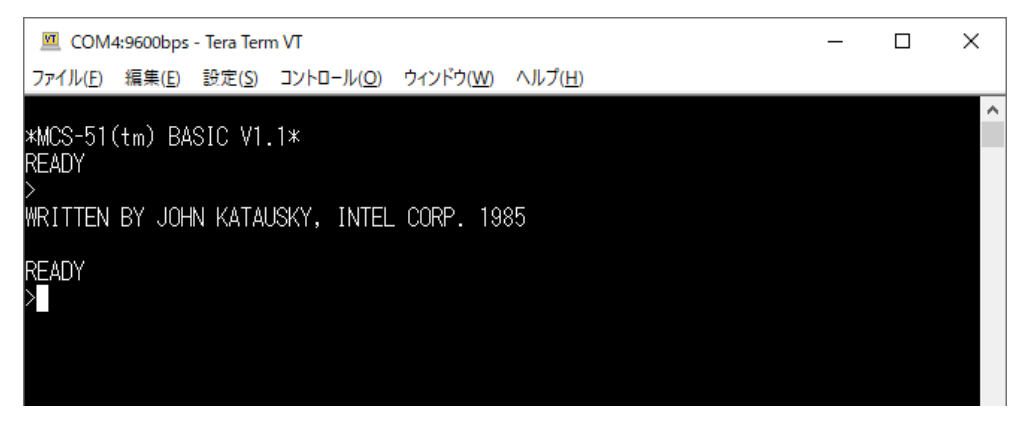

<u>BASIC-52 V1.31</u>直リンク—https://www.dos4ever.com/8031board/version\_1p3\_hex.HEX 浮動小数点計算の誤差を最小限に抑え、一部の誤計算を修正してあります。

システム変数 XTALの上限が 78000000 (Hz) に拡大されたので AT89S52-24PU のタイマーを正確に合わせることができます。STC89C52RCの倍速モードは XTALが 80000000 相当ですから合わせることができません。

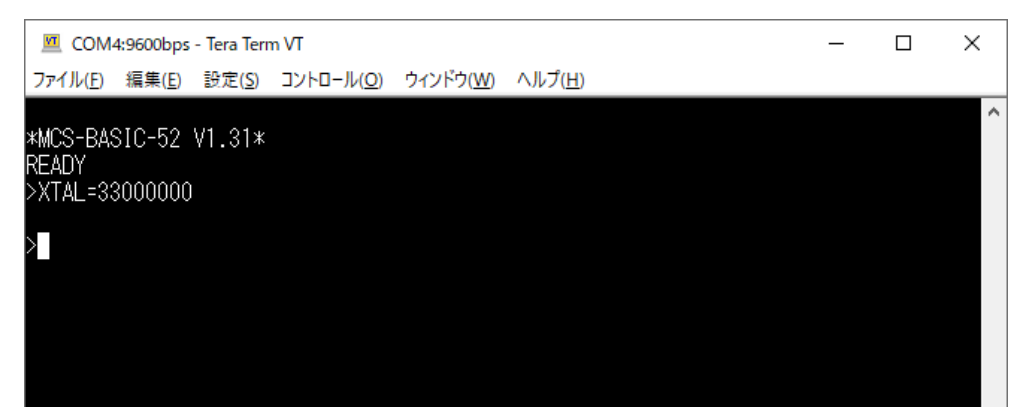

MCS8051だと事実上無効ですが次の機能が追加されています。

外部 EEPROMの消去/書き込みができます。

幅広いCPUを判別し、もし可能なら通信速度の設定に最適なハードウェアを使います。

## ● STC89C52Rに STC-ISPで書き込む

これらのチェックは外す

STC89C52RCはMCS8051に取り付けた状態でSTC-ISPにより書き込むことができます。MCS8051をUSB-シリアル変換ケーブル/アダプタでパソコンと接続し、STC-ISPを下に示す手順で操作してください。

### ① MCS8051の電源をOFFにする

#### 2 STC89C52RC/LE52RCを選択

€COMポートを選択

❹機械語ファイルを選択

| STC-ISP (V6.88G) (Sales: 0513-5 5012928) Web:wv w.STCM(                                                                                                    | CUDATA.com (Support QQ:800003751) STC: The most powe – 🛛 🗙                                                                                                    |  |  |  |  |  |
|----------------------------------------------------------------------------------------------------|----------------------------------------------------------------------------------------------------|--|--|--|--|--|
| Image: Construction of the second second | Code Buffer     EEPROM Buffer     UART Helper     HID Helper     Keil ICE Settings     MC       00000h     61     87     37     20     31     2D     CO     DO     02     40     03     CO     DO     22     10     Image: Control of the stress of the stress of the st |  |  |  |  |  |
| Reduce gain of the crystal oscillator Reduce gain of the crystal oscillator Stop WatchDidg only after power-down Enable internol XRAM ALE pin used as P4.5 Next time car program only when P1.0 & P1.1 ar Erase all EEFROM data next time program code Add MCU ID pt the end of code area                                                                                                    | 000B0h   C2   14   C6   14   D0   14   D4   0F   46   16   47   14   DB   15   i     000C0h   A5   10   85   0D   68   0E   D0   0E   D8   07   8B   08   01   0F   0E   1     000D0h   0A   08   0A   08   03   05   04   0C   06   06   06   06   06   06   0F   0F                                                                                                    |  |  |  |  |  |
| Fill data to space   area   FF     Download/Program   Stop   Re-Program     Check   MCU   Help   Delay 3 sec v     Auto relpad the larget file   Re-Count   Infini     Reload (ind download when target file is modified   Release Projec   Release Help   Get HDD-SN   Beep   PassTimes   35   Reset                                                                                                    |                                                                                                    |  |  |  |  |  |

Program OR と Enable 6T(double-speed) mode (倍速モードにする場合) のみをチェック

Ownload/Programをクリック

## MCS8051の電源をONにする

#### ③Complete!で書き込み完了

| Erase all EEPROM data next time program code Add MCU ID at the end of code area |                             | CataLen 02000 Checksum 0D9CFC FillBuffer ClearBuffer SaveBuffer                                       |    |
|---------------------------------------------------------------------------------|-----------------------------|----------------------------------------------------------------------------------------------------|----|
| Fill data to space area FF 🗸                                                    |                             | . Do not erase user EEPROM area at next download<br>MCUI type: STC89C52RC/LE52RC<br>F/W version: 4.3C | ^  |
| Download/Program Stop                                                           | Re-Program<br>Delay 3 sec v | Complete !(2021-08-04_12:27:02)                                                                       | *  |
| Auto reload the target file                                                     | Re-Count Infinii 🗸          | C:¥Users¥Tetsuya¥Documents¥mcs8051_datapack¥BASIC-52.HEX                                              |    |
| Reload and download when target file is modified                                |                             | Release Projec Release Help Get HDD-SN 🗹 Beep PassTimes 37 Res                                        | et |

#### AT89S52-24PUにTL866で書き込む

一般的なCPUは書き込み装置で書き込んでからMCS8051に取り付けます。一例としてAT89S52-24PUにTL866で書 き込む手順を下に示します。CPUと機械語ファイルを選択したらあとは機械的な操作で書き込みが完了します。

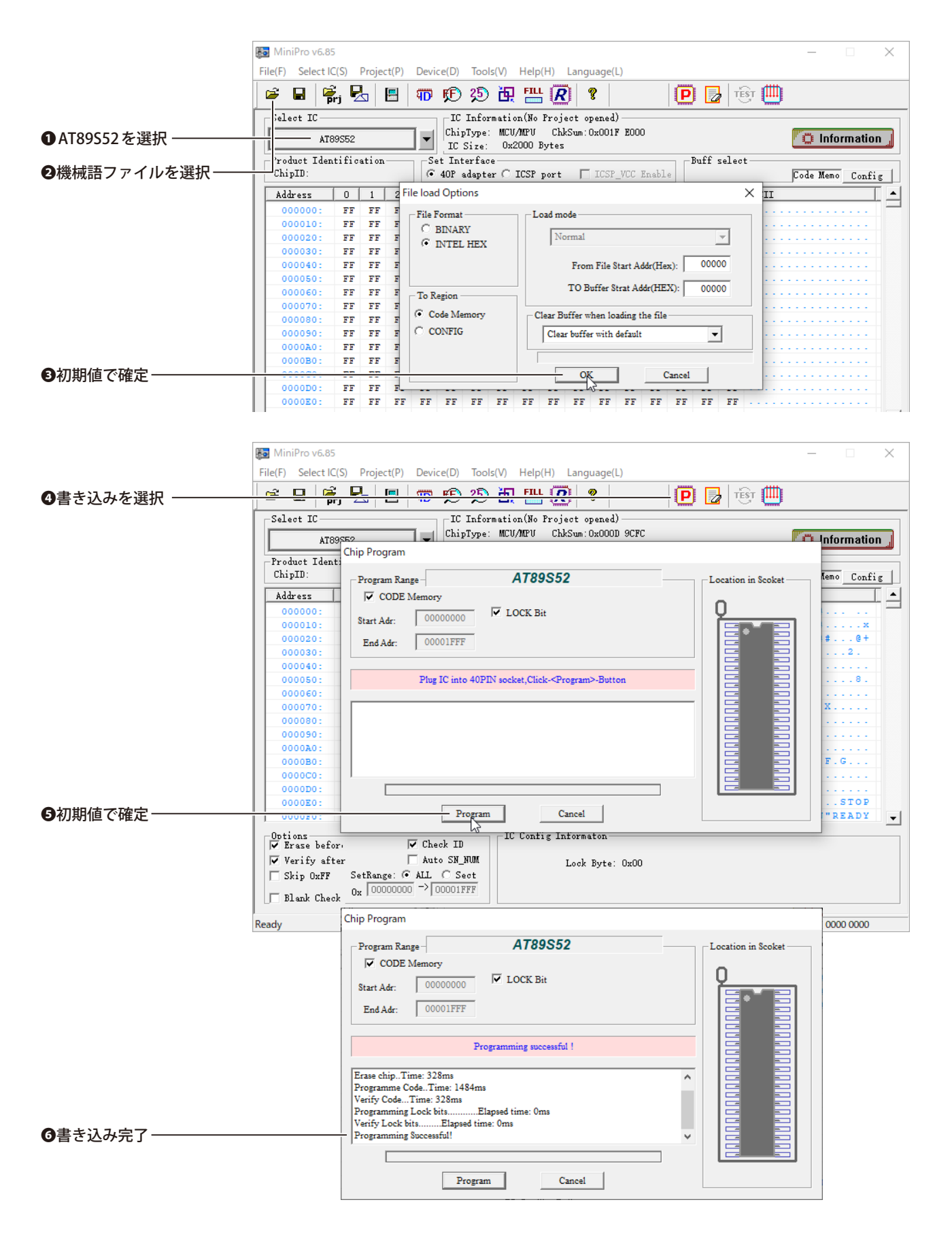

# 端末ソフトの設定

端末ソフトの通信方式は非同期シリアル、通信形式はデータ長8ビット、パリティなし、ストップビット1です。通 信速度は自動判定されます。また、ファイルのアップロードなどに備えて10m秒/字、1000m秒/行の送信遅延を設定 してください。端末ソフトがTeraTermの場合、[設定]→[シリアルポート]と選択して下に示すとおり設定します。

| 🔟 COM6:9600bps - Tera | Term VT                                  |                                               | _      |     | ×                 |
|-----------------------|------------------------------------------|-----------------------------------------------|--------|-----|-------------------|
| ファイル(F) 編集(E) 設定(     | S) コントロール(O) ウィンド                        | ナ(W) ヘルプ(H)                                   |        |     |                   |
|                       | 端末(T)                                    |                                               |        |     | ^                 |
|                       | ウィンドウ(W)                                 |                                               |        |     |                   |
|                       | フォント(F)                                  | >                                             |        |     |                   |
|                       | キーボード(K)                                 |                                               |        |     |                   |
|                       | シリアルポート(E)                               |                                               |        |     |                   |
|                       | プロキシ(P)                                  |                                               |        |     |                   |
|                       | SSH                                      |                                               |        |     |                   |
|                       | SSH認証(A)                                 |                                               |        |     |                   |
|                       | SSH転送(O)                                 |                                               |        |     |                   |
|                       | SSH键生成(N)                                |                                               |        |     |                   |
|                       | TCP/IR<br>合龄(C)                          |                                               |        |     |                   |
|                       | 主政(G)<br>その他の設定(D)                       |                                               |        |     |                   |
| -                     |                                          |                                               |        |     |                   |
|                       | 設定の保存(S)                                 |                                               |        |     |                   |
|                       | 設定の読み込み(R)<br>恐宅コュルガハ                    |                                               |        |     |                   |
| -                     | 設定ノオルグ(I)                                |                                               |        |     |                   |
|                       | キーマップ読み込み(L)                             |                                               |        |     |                   |
|                       |                                          |                                               |        |     |                   |
|                       |                                          |                                               |        |     | *                 |
|                       |                                          |                                               |        |     |                   |
| Tera Term: シリアルポート 設定 | と接続                                      |                                               | ×      |     |                   |
| ボート(P):               | COM6 ~                                   |                                               |        |     |                   |
| スピード(E):              | 9600 ~                                   | 現在の接続を再設す                                     | EIN    | 1   | 15200bps以下で白動判別   |
| データ(D):               | 8 bit ~                                  | キャンクフロー                                       |        |     |                   |
| バリティ(A):              | none ~                                   |                                               |        |     |                   |
| ストップビット(S):           | 1 bit ~                                  | ヘルプ(H)                                        |        |     |                   |
| フロー制御(F):             | none ~                                   |                                               |        |     |                   |
|                       |                                          |                                               |        |     |                   |
| - 远1言遅                |                                          |                                               |        |     |                   |
| 10                    | ミリ秒/字(C) 10                              | DOD ミリ秒/行(L)                                  |        | ——1 | 0m秒/字、1000m秒/行を設定 |
|                       |                                          |                                               |        |     |                   |
| Device Friendly N     | lame: USB-SERIAL C<br>D: USB¥VID 1A86&PI | H340 (COM6)<br>D 7523¥68,7563C708.08,4        | $\sim$ |     |                   |
| Device Manufacti      | urer: wch.cn                             | <u>, , , , , , , , , , , , , , , , , , , </u> |        |     |                   |
| Provider Name: w      | ich.cn<br>2∩14                           |                                               |        |     |                   |
| Driver Version: 3.    | 4.2014.8                                 |                                               |        |     |                   |
|                       |                                          |                                               | $\sim$ |     |                   |
| <                     |                                          |                                               | >      |     |                   |

# BASIC-52の概要

●BASIC-52の起動

MCS8051の電源を入れるかリセットするとBASIC-52が起動します。ただし、この時点では端末ソフトに何も表示しません。[スペース]キーを押すと通信速度を自動判別して端末ソフトの制御を開始し、起動メッセージを表示します。

| ファイル(E) 編集(E) 設定(S) コントロール(Q) ウィンドウ(W) ヘルプ(H) | _ |                             |
|-----------------------------------------------|---|-----------------------------|
| *MCS-51(tm) BASIC V1.1*<br>READY              | ^ | └─── [スペース] キーを押す<br>│<br>│ |
|                                               |   |                             |
|                                               |   |                             |
|                                               |   |                             |
|                                               |   |                             |

● ASCIIART.BASで速度測定

データパックのASCIIART.BASは下に示すマンデルブロ集合を描きます。その実行時間は、よく速度の目安として使われます。MCS8051はCPUがSTC89C52Rのとき約57秒で、トップクラスに入ります。はせりんさんのASCIIART(マンデルブロ集合)ベンチマークに各種コンピュータの実行時間がまとめられていますから参考にしてください。

| 🔟 COM4:9600bps - Tera Term VT                                     | _      |         | ×      |
|-------------------------------------------------------------------|--------|---------|--------|
| ファイル(E) 編集(E) 設定(S) コントロール(Q) ウィンドウ(W) ヘルプ(H)                     |        |         |        |
| 11111111111111112222233346 D978 BCF DF9 6556F42211111100000000    | 000000 | 000000  | 00 ^   |
| 1111111111111122223333334469 D 63221111110000000                  | 000000 | 1000000 | 000    |
| 1111111111222333333334457DB 853321111111000000                    | 000000 | 1000000 | 000    |
| 11111122234B74444455556A 96532211111100000                        | 000000 | 1000000 | 000    |
| 122222233347BAA7AB776679 A32211111100000                          | 000000 | 1000000 | 000    |
| 2222233334567 9A A5322211111110000                                | 000000 | 1000000 | 000    |
| 222333346679 94322211111110000                                    | 000000 | 1000000 | 000    |
| 234445568 F B54322211111110000                                    | 000000 | 1000000 | 000    |
| 864332221111110000                                                | 000000 | 1000000 | 000    |
| 234445568 F B54322211111110000                                    | 000000 | 1000000 | 000    |
| 222333346679 94322211111110000                                    | 000000 | 1000000 | 000    |
| 2222233334567 9A A5322211111110000                                | 000000 | 1000000 | 000    |
| 122222233347BAA7AB776679 A32211111100000                          | 000000 | 1000000 | 000    |
| 11111122234B74444455556A 96532211111100000                        | 000000 | 1000000 | 000    |
| 1111111111222333333334457DB 853321111111000000                    | 000000 | 1000000 | 000    |
| 111111111111122223333334469 D 63221111110000000                   | 000000 | 1000000 | 000    |
| 111111111111111112222233346 D978 BCF DF9 6556F42211111100000000   | 000000 | 1000000 | 000    |
| 011111111111111111122222233444556C 6544333322111111000000000      | 000000 | 1000000 | 000    |
| 00011111111111111111222222233445C 643332222111110000000000        | 000000 | 1000000 | 000    |
| 00000111111111111111112222222333557BF754332222111110000000000000  | 000000 | 1000000 | 000    |
| 00000001111111111111111122222233347E7AB32222211110000000000000000 | 000000 | 1000000 | 000    |
|                                                                   |        |         |        |
| READY                                                             |        |         |        |
| $\geq$                                                            |        |         | $\sim$ |
|                                                                   |        |         |        |

<u>ASCIIART(マンデルブロ集合)ベンチマーク</u>—http://haserin09.la.coocan.jp/asciiart.html

● BLINK.BAS でLチカ

データパックのBLINK.BASはポート1の出力を上下に5回振ります。ポート1にLED点灯回路があるとLEDが5回点灯します。水晶振動子の周波数が11.0592MHzの場合、1秒おきに点灯/消灯が切り替わり、点灯の間隔は2秒となります。

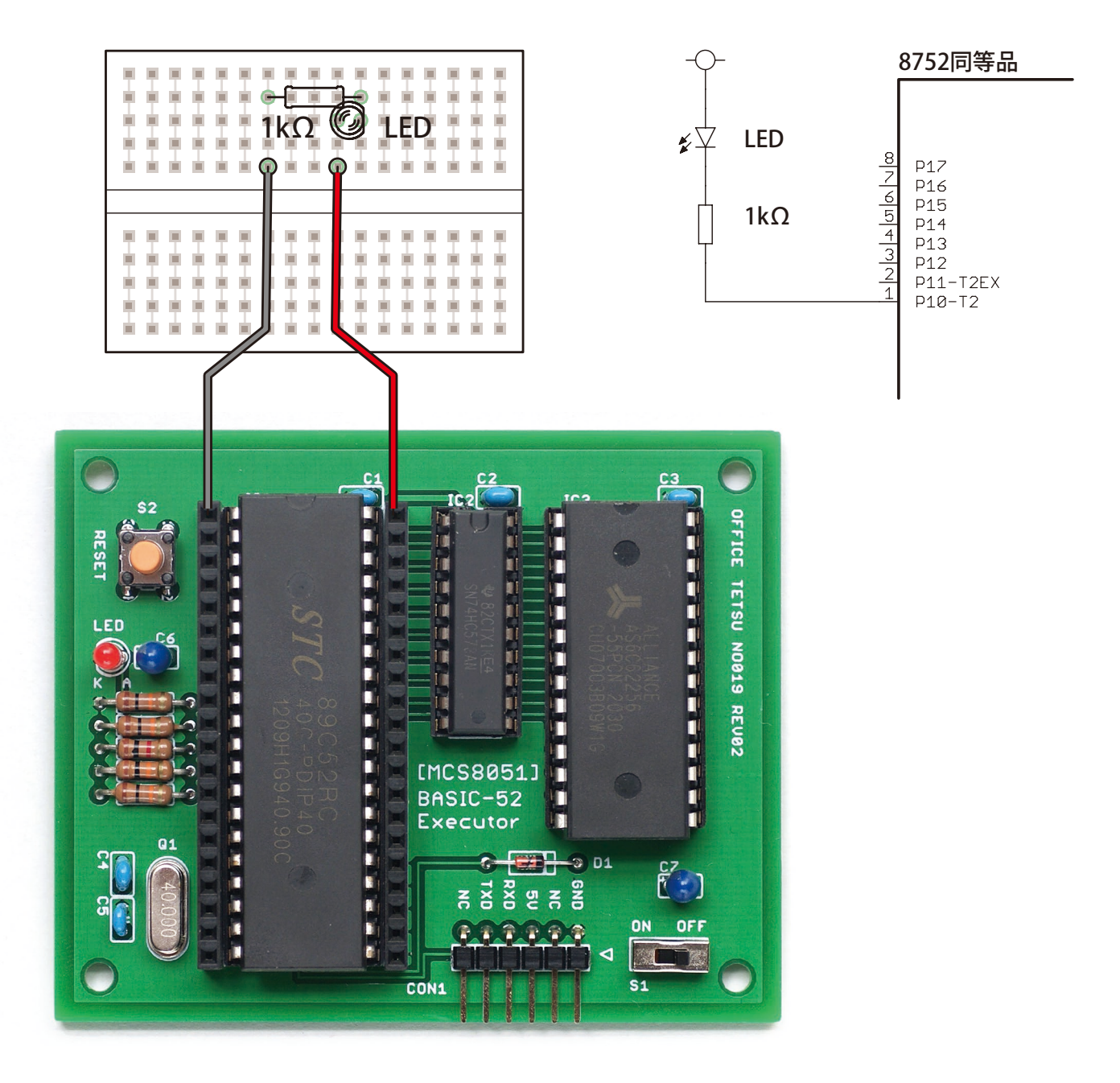

水晶振動子の周波数が11.0592MHzでない場合、BASIC-52のシステム変数XTALに単位Hzの値を代入して実時間へ合わ せることができます。XTALの上限は、BASIC-52 V1.1が15000000、V1.31が78000000です。STC89C52RCの40MHzで 倍速モードだとBASIC-52のバージョンにかかわらず合わせることができません。

## 別途配布物一覧

データパック (mcs8051\_datapack.zip) は下に示すファイルを含みます。

filelist.txt - このページと同じ内容のファイルリストです MCS8051eagle フォルダ - SBC8051のEAGLE データ BASIC-52.HEX - BASIC-52 V1.1の機械語ファイル BASIC-52\_Users\_Manual\_Nov1986.pdf - BASIC-52 ユーザーズマニュアル basic52src フォルダ - BASIC-52 V1.1ソース ASCIIART.BAS - マンデルブロ集合プログラム BLINK.BAS - ポート1でLEDを5回点滅させるプログラム

MCS8051eagleはCCBY-SA 3.0です(Copyright (C) 2021 Tetsuya Suzuki)。 BASIC-52、ASCIIART.BAS、BLINK.BASはパブリックドメインです。

データパックは下に示すリンクからダウンロードしてください。 <u>MCS8051データパック</u>直リンク―http://www.amy.hi-ho.ne.jp/officetetsu/storage/mcs8051\_datapack.zip

MCS8051技術資料 2021年8月15日初版発行 著者—鈴木哲哉 Copyright © 2021 Tetsuya Suzuki CC BY-NC-SA 3.0